| Chiedi al bibliotecario                                                                                                    | Seleziona la Biblioteca alla quale sei iscritt                                 |
|----------------------------------------------------------------------------------------------------|--------------------------------------------------------------------------------|
| È un servizio di informazione online offerto dalle biblioteche del Polo che partecipanc                                                                                                    | ino al servizi <mark>.</mark> O vorresti iscriverti.                           |
| Risponde a domande relative a: informazioni sulle raccolte e sui servizi delle bibliotech<br>line, delle banche dati, dei periodici e delle risorse elettroniche disponibili presso le bil | eche, verific<br><sup>biblioteche</sup> NB: gli utenti dell'Università dovrann |
| Il servizio non risponde a richieste che prevedano ricerche bibliografiche approfondit<br>della tua biblioteca per sapere se effettua il servizio di reference specialistico.              | indicare la biblioteca corrispondente a                                        |
| Biblioteca                                                                                                    | proprio plano di studi o indirizzo di ricerca.                                 |
| Biblioteca Digitale Università G. D'Annunzio Chieti Pescara                                                                                                    | ~                                                                              |
| Scegli una biblioteca                                                                                                    | Mativa dalla richiacta: *                                                      |
| Biblioteca Digitale Università G. D'Annunzio Chieti Pescara                                                                                                    |                                                                                |
| Biblioteca Interfacoltà "Ettore Paratore" Polo Bibliotecario di Chieti                                                                                                    |                                                                                |
| Biblioteca Medico Scientifica Polo Bibliotecario di Chieti                                                                                                    |                                                                                |
| Biblioteca Polo Pescara                                                                                                    |                                                                                |
| Biblioteche del Dipartimento di Architettura                                                                                                    |                                                                                |
| Biblioteca del Dipartimento di Economia - DEC                                                                                                    |                                                                                |
|                                                                                                    |                                                                                |
| Fonti gia consultate:                                                                                                    |                                                                                |

Inviando il modulo si accetta il trattamento dei dati personali per fini di gestione del servizio secondo quanto stabilito dalla normativa nazionale (D.Lgs. 30.6.2003 n. 196, Codice in materia di protezione dei dati personali, e successive modifiche) ed europea (Regolamento europeo per la protezione dei dati personali n. 679/2016, GDPR).

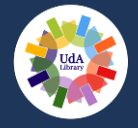

### Chiedi al bibliotecario

È un servizio di informazione online offerto dalle biblioteche del Polo che partecipano al servizio.

Risponde a domande relative a: informazioni sulle raccolte e sui servizi delle biblioteche, verifiche bibliografiche, supporto all'utilizzo del catalogo online, delle banche dati, dei periodici e delle risorse elettroniche disponibili presso le biblioteche aderenti al servizio.

Il servizio non risponde a richieste che prevedano ricerche bibliografiche approfondite per le quali ti invitiamo a consultare la pagina relativa ai servizi della tua biblioteca per sapere se effettua il servizio di reference specialistico.

#### Biblioteca

Biblioteca Medico Scientifica Polo Bibliotecario di Chieti

| e-mail: *                                                                                    | telefono:                                                                            | Motivo della richiesta: *                      |
|----------------------------------------------------------------------------------------------|--------------------------------------------------------------------------------------|------------------------------------------------|
| nome.cognome@studenti.unich.it                                                               |                                                                                      |                                                |
| Formula la tua domanda: *                                                                    |                                                                                      |                                                |
|                                                                                              |                                                                                      |                                                |
|                                                                                              | Inserisci sempre un indirizzo e-mail contenente il tuo nome e cognome. Questo        |                                                |
|                                                                                              | accorgimento permetterà agli operato                                                 | ori di risalire velocemente alla scheda        |
| Fonti già consultate:                                                                        | anagrafica, dalla quale sarà possibile verificare la tua situazione ed effettuare le |                                                |
|                                                                                              | operazioni necessarie a risolvere i problemi più comuni.                             |                                                |
|                                                                                              |                                                                                      |                                                |
|                                                                                              | NB: gli utenti dell'Università dovrann                                               | <u>o obbligatoriamente inserire la propria</u> |
| Inviando il modulo si accetta il trattamento<br>196, Codice in materia di protezione dei dat | e-mail istituzionale (@unich.it o @stude                                             | enti.unich.it).                                |
| GDPR).                                                                                       |                                                                                      |                                                |

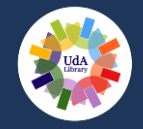

# Chiedi al bibliotecario

È un servizio di informazione online offerto dalle biblioteche del Polo che partecipano al servizio.

Risponde a domande relative a: informazioni sulle raccolte e sui servizi delle biblioteche, verifiche bibliografiche, supporto all'utilizzo del catalogo online, delle banche dati, dei periodici e delle risorse elettroniche disponibili presso le biblioteche aderenti al servizio.

Il servizio non risponde a richieste che prevedano ricerche bibliografiche approfondite per le quali ti invitiamo a consultare la pagina relativa ai servizi della tua biblioteca per sapere se effettua il servizio di reference specialistico.

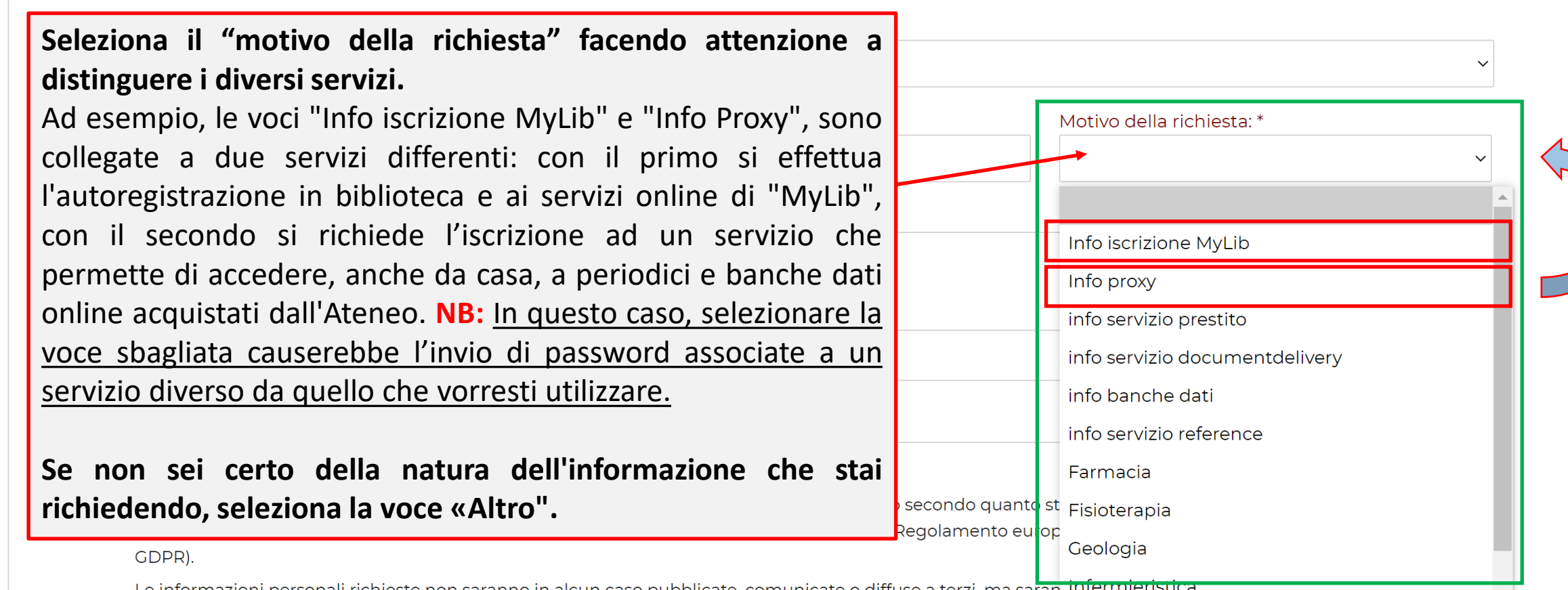

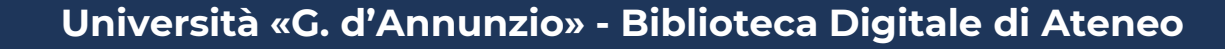

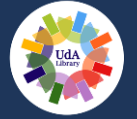

## Chiedi al bibliotecario

È un servizio di informazione online offerto dalle biblioteche del Polo che partecipano al servizio.

Risponde a domande relative a: informazie Formula la domanda nel modo più chiaro possibile e ricordati sempre di line, delle banche dati, dei periodici e delle inserire in questo campo anche i tuoi dati (nome, cognome e, se studente Il servizio non risponde a richieste che pre della tua biblioteca per sapere se effettua universitario, la matricola). Questo accorgimento permetterà agli operatori di risalire velocemente alla Biblioteca Biblioteca Medico Scientifica Polo Bibliot scheda anagrafica, dalla quale sarà possibile verificare la tua situazione ed effettuare le operazioni necessarie a risolvere i problemi che hai esposto. e-mail: \* nome.cognome@studenti.unich.it Formula la tua domanda: \* Mario Rossi, matr. 32016337 Sono uno studente già iscritto in biblioteca e vorrei accedere nell'area personale "MyLib" per poter prenotare un posto in sala, ma non ricordo il mio codice utente. Come posso fare per risolvere il problema? Vi ringrazio. Cordiali saluti.

#### Fonti già consultate:

Inviando il modulo si accetta il trattamento dei dati personali per fini di gestione del servizio secondo quanto stabilito dalla normativa nazionale (D.Lgs. 30.6.2003 n. 196, Codice in materia di protezione dei dati personali, e successive modifiche) ed europea (Regolamento europeo per la protezione dei dati personali n. 679/2016, GDPR).

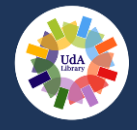